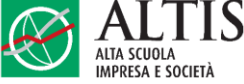

# Procedura per l'iscrizione al Corso Executive *Professione sostenibilità* di ALTIS Università Cattolica

1) Clicca sul link "**modulo di iscrizione online**" presente nella sezione QUOTA DI PARTECIPAZIONE E AGEVOLAZIONI. Si aprirà una nuova finestra nel browser.

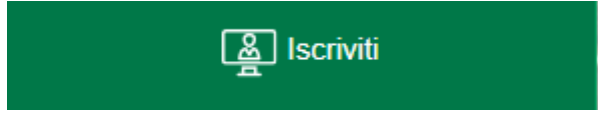

Consigliamo di accedere tramite Firefox o Safari, escludendo Edge o Internet Explorer.

**Attenzione**: su alcuni browser il caricamento della pagina è più lento e potrebbe richiedere qualche secondo di pazienza.

In caso di errori o problemi tecnici, fai riferimento ai suggerimenti in fondo a questo documento.

- 2) Accedi al portale iscrizioni selezionando uno dei tre bottoni a fondo pagina:
  - a. Login Unicatt: se si è attualmente studenti immatricolati, ricercatori o personale amministrativo dell'Ateneo (credenziali @icatt.it o @unicatt.it)
  - b. Registrati: per chi deve fare il primo accesso
  - c. Accedi: per chi ha già seguito un corso dell'Università Cattolica (anche non ALTIS)

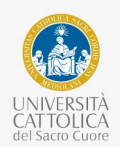

Professione sostenibilità Inizio: 11 Maggio 2023 Fine: 17 Novembre 2023 Periodo Iscrizioni: Da: 13/12/2022 A: 25/10/2023

Benvenuto in Università Cattolica del Sacro Cuore

- · LOGIN UNICATT (per immatricolati dell'Università Cattolica, accedi con le tue credenziali)
- REGISTRATI (se è la prima volta che ti iscrivi a un corso breve)
- ACCEDI (se hai già frequentato un corso breve, accedi con le tue credenziali)

Il pagamento può essere effettuato mediante:

- bonifico bancario

- carta di credito VISA o Mastercard solo contestualmente all'iscrizione on-line cliccando opzione pagamento con carta di credito.

Nella prima schermata inserire i dati del corsista, poi selezionare il tipo di pagamento e cliccare sulla seguente voce sulla base delle specifiche esigenze di fatturazione:

PRIVATO se la fattura va intestata all'iscritto

AZIENDA se la fattura va intestata all'azienda

P.IVA se la fattura va intestata alla persona con P.IVA

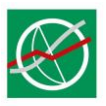

3) Seleziona l'**opzione di pagamento**, scegliendo tra le quote per il corso completo (con e senza sconti) e le quote per uno o più moduli singoli.

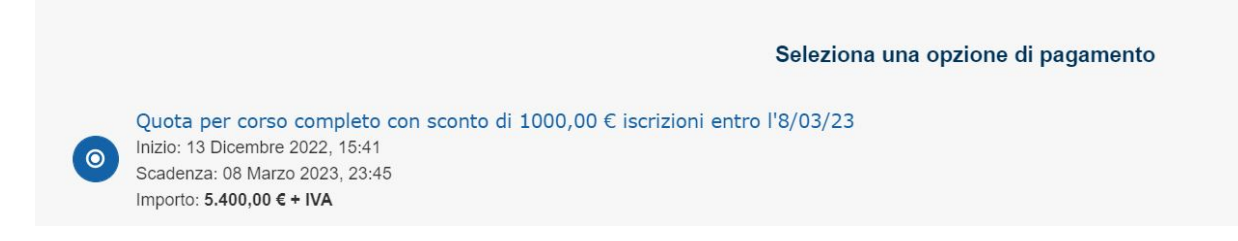

4) <u>Esclusivamente</u> nel caso in cui desideri acquistare solo dei moduli singoli, nel menu seguente ("Seleziona una o più opzioni cumulabili") clicca sul box di fianco al titolo del o dei moduli e metti una spunta. I moduli selezionati sono contraddistinti da una casella colorata.

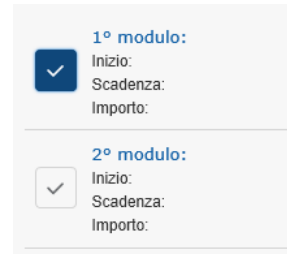

5) Clicca su "Avanti": ora ti viene richiesto di indicare la modalità di pagamento.
Se scegli Bonifico, riceverai gli estremi di pagamento per email al termine della procedura.
Se scegli Carta di Credito, pagherai direttamente sulla piattaforma, nella sezione successiva.
Se scegli Carta del docente, inserisci il tuo codice personale nel campo di testo.

|          | Modalità di pagamento |                   |  |  |  |  |
|----------|-----------------------|-------------------|--|--|--|--|
| Bonifico | Carta di Credito      | Carta del docente |  |  |  |  |

6) Nella sezione dell'**anagrafica** compariranno i dati da te inseriti in fase di registrazione sul portale. Se ti iscrivi a titolo personale, apri il menu "Privato". Se la fattura va intestata all'azienda, apri il menu "Azienda". Se sei un libero professionista, apri il menu "Partita IVA".

| Conferm | a o inseris    | sci dati di fatturazione |
|---------|----------------|--------------------------|
| Privato | <u>Azienda</u> | Partita IVA              |

7) Una volta compilato il modulo e controllata la correttezza di tutti i campi, clicca su "**Conferma**" e procedi con il pagamento.

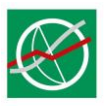

8) Invia il **giustificativo di pagamento** a Fiammetta Tajè (<u>fiammetta.taje@unicatt.it</u>), indicando il nome del corso nell'oggetto dell'email, <u>come indicato sul sito</u>.

### In caso di problemi tecnici o errori di visualizzazione

#### Clicco sul link ma non si apre

- Provare a cliccare più di una volta sul link.
- Fare click sul link con il tasto destro del mouse, selezionare "Copia indirizzo link", incollare il link copiato nella barra di un altro browser e dare invio.

#### La finestra si apre ma non vedo / leggo male il contenuto

- Cambiare browser.
- Cambiare dispositivo.
- Svuotare la cache del proprio browser, come indicato nelle figure di seguito o in questo articolo.
- Disabilitare eventuali plugin che bloccano la pubblicità.
- Controllare le opzioni del firewall e introdurre un'eccezione per i siti del dominio unicatt.it (per le aziende, rivolgersi al proprio responsabile IT).

#### Svuotare la cache del browser

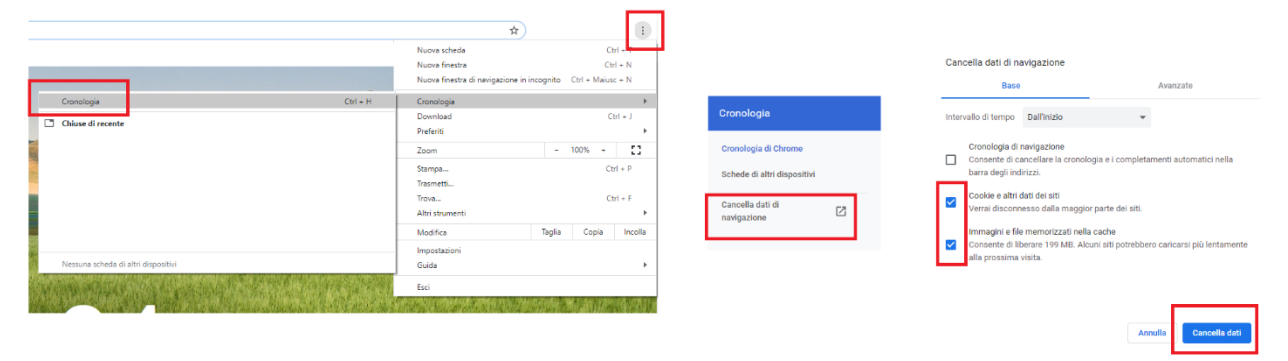

Browser: Chrome

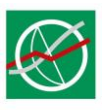

|                                 |                                                                                                    |                         |                                |       | ٥          |                                                     |
|---------------------------------|----------------------------------------------------------------------------------------------------|-------------------------|--------------------------------|-------|------------|-----------------------------------------------------|
|                                 |                                                                                                    | ⊻                       | 111                            | 1     | ۲          | Ę                                                   |
| ۲                               | Accedi a Firef                                                                                                    | ox                      |                                |       |            | >                                                   |
| <u>lılıı</u>                    | Pannello prot                                                                                                    | ezior                   | ni                             |       |            |                                                     |
| Ģ                               | Nuova finestr                                                                                                    | а                       |                                |       | C          | trl+N                                               |
| 8                               | Nuova finestr                                                                                                    | a ani                   | onima                          | Ctrl  | +Mai       | usc+P                                               |
| Ģ                               | Ripristina la s                                                                                                    | essio                   | ne pre                         | ceder | ite        |                                                     |
|                                 | Zoom                                                                                                    | -                       | 100                            | %     | +          | Ľ۶                                                  |
|                                 | Modifica                                                                                                    |                         | ж                              |       | Ъ          | Ê                                                   |
| lii\                            | Libreria                                                                                                    |                         |                                |       |            | >                                                   |
|                                 |                                                                                                    |                         |                                |       |            |                                                     |
| -0                              | Credenziali e                                                                                                    | passi                   | word                           |       |            |                                                     |
| <br>*                           | Credenziali e<br>Componenti                                                                                                    | passı<br>aggii          | word<br>untivi                 | Ctrl  | +Maii      | Jsc+A                                               |
| •<br>*                          | Credenziali e<br>Componenti<br>Opzioni                                                                                                    | passi<br>aggii          | word<br>untivi                 | Ctrl  | +Maii      | usc+A                                               |
| ⊷<br>*<br>*                     | Credenziali e<br>Componenti<br>Opzioni<br>Personalizza                                                                                                    | passi<br>aggii          | word<br>untivi                 | Ctrl  | + Maii     | usc+A                                               |
| •• •• ••                        | Credenziali e<br>Componenti<br>Opzioni<br>Personalizza<br>Apri file                                                                                        | aggii                   | word<br>untivi                 | Ctrl  | +Maii      | usc+A<br>Ctrl+O                                     |
| ₽°                              | Credenziali e<br>Componenti<br>Opzioni<br>Personalizza<br>Apri file<br>Salva pagina                                                                        | aggii                   | word<br>untivi<br>nome         | Ctrl  | +Maii<br>( | usc+A<br>Ctrl+O<br>Ctrl+S                           |
|                                 | Credenziali e<br>Componenti<br>Opzioni<br>Personalizza<br>Apri file<br>Salva pagina<br>Stampa                                                              | aggii                   | word<br>untivi<br>nome         | Ctrl  | + Maii     | usc+A<br>Ctrl+O<br>Ctrl+S<br>Ctrl+P                 |
| °                               | Credenziali e<br>Componenti<br>Opzioni<br>Personalizza<br>Apri file<br>Salva pagina<br>Stampa<br>Trova in quess                                            | passi<br>aggii<br>con r | word<br>untivi<br>nome<br>gina | Ctrl  | +Maii      | Lusc+A<br>Ctrl+O<br>Ctrl+S<br>Ctrl+P<br>Ctrl+F      |
| ₽                               | Credenziali e<br>Componenti<br>Opzioni<br>Personalizza<br>Apri file<br>Salva pagina<br>Stampa<br>Trova in quest<br>Altro                                   | passi<br>aggii<br>con r | word<br>untivi<br>nome<br>gina | Ctrl  | +Maii      | usc+A<br>Ctrl+O<br>Ctrl+S<br>Ctrl+P<br>Ctrl+F<br>>  |
| ⊷                               | Credenziali e<br>Componenti<br>Opzioni<br>Personalizza<br>Apri file<br>Salva pagina<br>Stampa<br>Trova in quest<br>Altro<br>Sviluppo web                   | aggin                   | word<br>untivi<br>nome<br>gina | Ctrl  | + Maii     | Ctrl+O<br>Ctrl+S<br>Ctrl+P<br>Ctrl+F<br>>           |
|                                 | Credenziali e<br>Componenti<br>Opzioni<br>Personalizza<br>Apri file<br>Salva pagina<br>Stampa<br>Trova in quess<br>Altro<br>Sviluppo web<br>Novità         | aggin<br>,<br>con r     | word<br>untivi<br>nome<br>gina | Ctrl  | +Maiu<br>( | Ctrl+O<br>Ctrl+S<br>Ctrl+P<br>Ctrl+F<br>><br>>      |
| •• <mark>+ ☆</mark> ✓ = Q = i © | Credenziali e<br>Componenti<br>Opzioni<br>Personalizza<br>Apri file<br>Salva pagina<br>Stampa<br>Trova in ques<br>Altro<br>Sviluppo web<br>Novità<br>Aiuto | aggin<br>ta pa          | word<br>untivi<br>nome<br>gina | Ctrl  | + Main     | Ctrl+O<br>Ctrl+S<br>Ctrl+P<br>Ctrl+F<br>><br>><br>> |

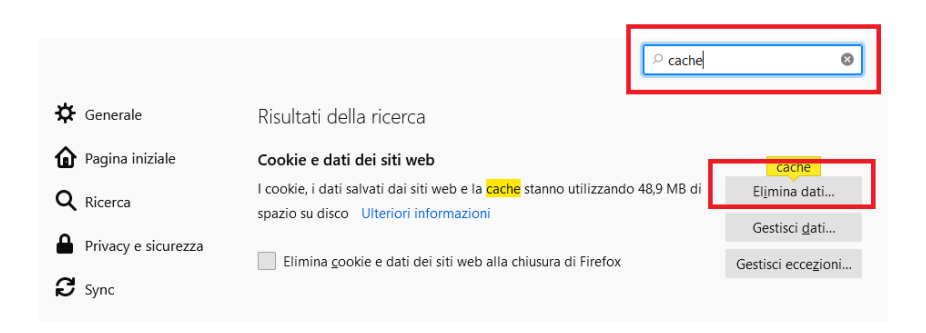

## **Browser: Firefox**

|                                    | s/≡   | h        | B      | L     |
|------------------------------------|-------|----------|--------|-------|
| Nuova finestra                     |       |          | C      | ni-   |
| 🖾 Nuova finestra InPrivate         |       | c        | trl+Sh | ift+  |
| Zoom                               | _     | 100%     | +      |       |
| 5⁄≡ Preferiti                      |       |          | (      | Ctrl  |
| 🖺 Elenco di lettura                |       |          | Ct     | rl+1  |
| Cronologia                         |       |          | CTF    | RL+   |
|                                    |       |          | c      | trl - |
| Estensioni                         |       |          |        |       |
| Mostra nella barra degli stru      | menti |          |        |       |
| 믑 Stampa                           |       |          | CT     | RL+   |
| 🔎 Trova nella pagina               |       |          | CT     | RL+   |
| A <sup>i)</sup> Leggi ad alta voce |       | CTRL+    | MAIUS  | C+    |
| -⇔ Aggiungi questa pagina alla     | barra | delle ap | plica  | zio   |
| Altri strumenti                    |       |          |        |       |
| Impostazioni                       |       |          |        |       |
| 2 Guida e feedback                 |       |          |        |       |

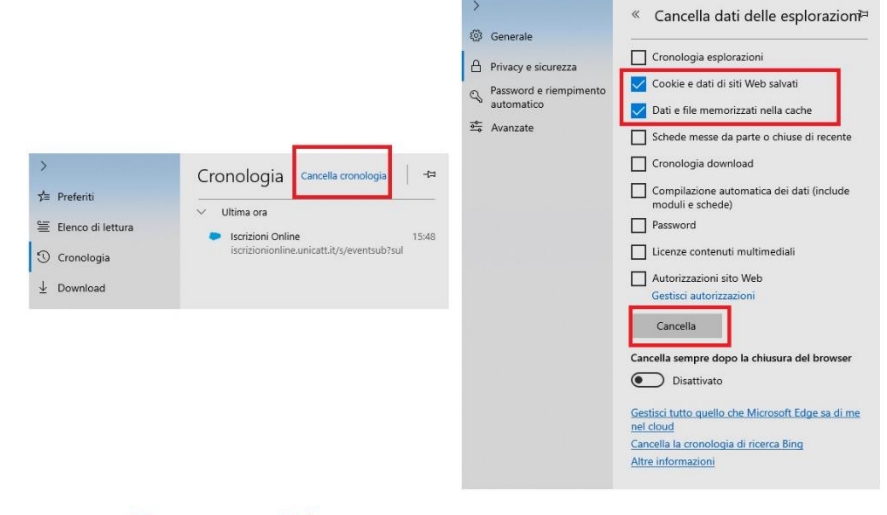

**Browser: Edge**